## 111 學年度南湖高級中學高二教育旅行繳費說明

一、繳費項目:**即日起至111 年 3 月 29 日** 

二、繳費項目:高二教育旅行

三、繳費方式

 請上網進入「校園繳費系統」<u>https://epay.tp.edu.tw</u>使用學生之單 一身分驗證帳號或家長之單一身分驗證帳號(家長另行申請之親子帳 號)(註 1)進入查詢繳費單並進行繳費,提供多元方式繳費,如超商代繳或 信用卡等,繳費完成之相關證明請上傳至校園繳費系統。繳費前請先確 認班級、座號、姓名及繳費金額是否正確,若有費用相關問題請洽教務 處教學組、總務處出納組。臺北市全面推廣校園繳費線上支付,本學期 開始不主動發紙本繳費單,若需紙本繳費單,可進校園繳費系統列印, 或洽總務處出納組詢問。

註 1:家長若需要申請親子帳號(單一身分驗證帳號),請至學校首頁最新 消息公告查詢親子帳號綁定申請說明 https://tinyurl.com/s7kzv4rj

2. 「校園繳費系統」操作說明請參考 https://reurl.cc/dxe3r8

 未參加教育旅行者,不會在系統裡看到繳費單,若有繳費金額疑問, 請洽學務處訓育組陳組長:02-26308889 #302。